## **Table of Contents**

Adding a new record Changing a record} Deleting a record Adding a Photograph or Image

## Adding a Photograph or Image

To add a photo or image to your database, click on the ADD button. Then type in the path and the file name of the image. Or you can click on the browse button to add it. (Suggest that you use the directory path D:\WMLPB\IMAGES) Where D: is the drive letter inwhich you installed My Little Phone Book.

Deleting a record

## Changing a record

To change a record in My Little Phone Book simpky click on the CHANGE then TAB or Click on the field you want to chang. Make your changes , then fill in the blanks. When you are finished with that record click on the OK Button

## Adding a new record

To add a new record to My Little phone book simpky click on the ADD button, then fill in the blanks. When you are finished with that record click on the OK Button.